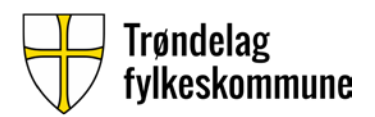

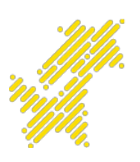

## BRUKERVEILEDNING DIREKTEPRINT FOR ELEVER I MACOS

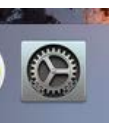

På din mac, åpne systemvalg fra dock eller søk (cmd+spacebar).
 Åpne «skrivere og skannere». Trykk på + nede til venstre for å legge til skriver.

| ••• < > sk                                                                                       | krivere og skannere                                            | Q Søk                                    |
|--------------------------------------------------------------------------------------------------|----------------------------------------------------------------|------------------------------------------|
|                                                                                                  | Ingen skrivere tilgjeng<br>Klikk på Legg til (+) for å konfigu | elig.<br>rere en skriver.                |
| Standard p                                                                                       | apirstørrelse: A4                                              |                                          |
| . Høyreklikk på det grå feltet<br>(ved siden av windows-ikonet) og ve<br>«tilpass verktøylinje». | elg                                                            | til<br>Q. Søk<br>sek<br>rrelse<br>ylinje |
|                                                                                                  | Navn:<br>Plassering:<br>Bruk:                                  | \$                                       |

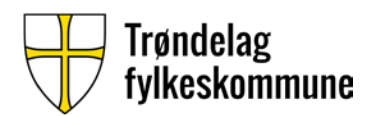

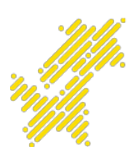

3. Flytt «Avansert» over på verktøylinjen. Trykk «ferdig».

|                                                                                                    | 00                                                          | •                             |                                                      |                                                                                             | Legg til                                                           |                                                                |                                   |                                                                                                    |
|----------------------------------------------------------------------------------------------------|-------------------------------------------------------------|-------------------------------|------------------------------------------------------|---------------------------------------------------------------------------------------------|--------------------------------------------------------------------|----------------------------------------------------------------|-----------------------------------|----------------------------------------------------------------------------------------------------|
|                                                                                                    | 9                                                           |                               | -                                                    | -Q:                                                                                         |                                                                    | Q Si                                                           | )k                                |                                                                                                    |
|                                                                                                    | Standar                                                     | d IP                          | Windows                                              | Avansert                                                                                    |                                                                    | S                                                              | λk                                |                                                                                                    |
|                                                                                                    | Flytt objekter du bruker ofte, til verktøylinjen            |                               |                                                      |                                                                                             |                                                                    |                                                                |                                   |                                                                                                    |
|                                                                                                    | 1                                                           | Ş                             | )÷ 🤅                                                 |                                                                                             | <b>)</b> (                                                         |                                                                | <b></b>                           |                                                                                                    |
|                                                                                                    | Window                                                      | s Avans                       | sert IF                                              | o Stand                                                                                     | dard Søk                                                           | Mellomrom                                                      | Fleksibelt m.rom                  | 1                                                                                                    |
|                                                                                                    | eller fl                                                    | ytt stan                      | dardopps                                             | settet til v                                                                                | erktøylinjen                                                       |                                                                |                                   | 7                                                                                                    |
|                                                                                                    | 9                                                           | ۲                             | ÷                                                    |                                                                                             |                                                                    | Q, Søk                                                         |                                   |                                                                                                    |
|                                                                                                    | Standard                                                    | IP                            | Windows                                              |                                                                                             |                                                                    | Søk                                                            |                                   |                                                                                                    |
|                                                                                                    | Vis Sy                                                      | mboler (                      | og tekst                                             | 0                                                                                           | Bruk liten                                                         | størrelse                                                      | Ferdig                            |                                                                                                    |
| <ul> <li>4. På «Type» velger man «Windows printer via spools». URL er smb://prt-vet-01.elev.prod.trondelagfylke.no/SafeQUtskrift_Elev_PS Man kan velge å endre navnet til Elev direkteprint eller et annet passende navn.</li> <li>På «Bruke» velger man Generisk PostScript-skriver.<br/>Trykk på «Legg til».</li> </ul> |                                                             |                               |                                                      |                                                                                             |                                                                    |                                                                |                                   |                                                                                                    |
|                                                                                                    | 0                                                           |                               |                                                      |                                                                                             | Leg                                                                | g til                                                          |                                   |                                                                                                    |
| 0                                                                                                    |                                                             |                               |                                                      | No.                                                                                         |                                                                    |                                                                |                                   |                                                                                                    |
|                                                                                                    | 2 63                                                        |                               | -                                                    | 503                                                                                         |                                                                    |                                                                | O Sak                             |                                                                                                    |
| Stan                                                                                                    | 🛃 😡                                                         | Win                           | dows A                                               | Q.                                                                                          |                                                                    |                                                                | Q. Søk                            |                                                                                                    |
| Stan                                                                                                    | adard IP                                                    | Win                           | dows A                                               | vansert                                                                                     |                                                                    |                                                                | Q. Søk<br>Søk                     |                                                                                                    |
| Stan                                                                                                    | adard IP                                                    | Win                           | dows A                                               | vansert                                                                                     |                                                                    |                                                                | Q, Søk<br>Søk                     |                                                                                                    |
| Stan                                                                                                    | idard IP<br>Type:                                           | Win                           | dows A                                               | vansert<br>inter via                                                                        | spoolss                                                            |                                                                | Q. Søk<br>Søk                     | •                                                                                                    |
| Stan                                                                                                    | idard IP<br>Type:<br>Enhet:                                 | Win                           | dows A                                               | vansert<br>inter via<br>t                                                                   | spoolss                                                            |                                                                | Q Søk<br>Søk                      | <b>•</b>                                                                                                    |
| Stan                                                                                                    | Type:<br>Enhet:                                             | Wind                          | dows Ar                                              | vansert<br>inter via<br>t                                                                   | spoolss                                                            |                                                                | Q. Søk<br>Søk                     |                                                                                                    |
| Stan                                                                                                    | Type:<br>Enhet:<br>URL:                                     | Wind<br>Wind<br>Anne<br>smb:/ | dows pr<br>en enhe<br>/prt-ve                        | vansert<br>inter via<br>t<br>t-01.elev                                                      | spoolss<br>v.prod.tro                                              | ndelagfylke.n                                                  | Q Søk<br>Søk<br>o/SafeQUtskrift_l | Clev_PS                                                                                                    |
| Stan                                                                                                    | Type:<br>Enhet:<br>URL:                                     | Wind<br>Wind<br>Anne<br>Smb:/ | dows pr<br>an enhe<br>//prt-ve                       | vansert<br>inter via<br>t<br>t-01.elev                                                      | spoolss<br>v.prod.tro                                              | ndelagfylke.n                                                  | Q Søk<br>Søk<br>o/SafeQUtskrift_l | Central Control Contro |
| Stan                                                                                                    | Type:<br>Enhet:<br>URL:                                     | Wind<br>Wind<br>Anne<br>Smb:/ | dows pr<br>en enhe<br>/prt-ve                        | vansert<br>inter via<br>t<br>t-01.elev                                                      | spoolss<br>v.prod.tro                                              | ndelagfylke.n                                                  | Q Søk<br>Søk<br>o/SafeQUtskrift_l | Clev_PS                                                                                                    |
| Stan                                                                                                    | Type:<br>Enhet:<br>URL:                                     | Wind<br>Wind<br>Anne<br>Smb:/ | dows pr<br>en enhe<br>/prt-ve                        | vansert<br>inter via<br>t<br>t-01.elev                                                      | spoolss<br>v.prod.tro                                              | ndelagfylke.n                                                  | Q Søk<br>Søk<br>o/SafeQUtskrift_l | Clev_PS                                                                                                    |
| Stan                                                                                                    | Type:<br>Enhet:<br>URL:                                     | Wind<br>Wind<br>Anne<br>smb:/ | dows pr<br>en enhe<br>//prt-ve                       | vansert<br>inter via<br>t<br>t-01.elev                                                      | spoolss<br>v.prod.tro                                              | ndelagfylke.n                                                  | Q Søk<br>Søk<br>o/SafeQUtskrift_l | Central Control Contro |
| Stan                                                                                                    | Type:<br>Enhet:<br>URL:<br>Na<br>Plasseri                   | Wind<br>Wind<br>Anne<br>smb:/ | dows pr<br>an enhe<br>//prt-ve                       | vansert<br>inter via<br>t<br>t-01.elev                                                      | spoolss<br>v.prod.tro                                              | ndelagfylke.n                                                  | Q Søk<br>Søk<br>o/SafeQUtskrift_l | Clev_PS                                                                                                    |
| Stan                                                                                                    | Idard IP<br>Type:<br>Enhet:<br>URL:<br>Na<br>Plasseri<br>Br | Wind<br>Wind<br>Anne<br>smb:/ | dows A<br>lows pr<br>en enhe<br>/prt-ve              | vansert<br>inter via<br>t<br>t-01.elev                                                      | spoolss<br>v.prod.tro                                              | ndelagfylke.n                                                  | Q Søk<br>Søk<br>o/SafeQUtskrift_l | Clev_PS                                                                                                    |
| Stan                                                                                                    | Type:<br>Enhet:<br>URL:<br>Na<br>Plasseri<br>Br             | Wind<br>Wind<br>Anne<br>smb:/ | dows A<br>lows pr<br>en enhe<br>/prt-ve<br>Elev dire | vansert<br>inter via<br>t<br>t-01.elev<br>ekteprint<br>sk PostS<br>erte skrive<br>n bruke a | spoolss<br>v.prod.tro<br>cript-skri<br>erprogramv<br>ille funksjor | ndelagfylke.n<br>ver<br>varen er ikke fra<br>hene til skrivere | Q Søk<br>Søk<br>o/SafeQUtskrift_l | Clev_PS                                                                                                    |
| Stan                                                                                                    | Type:<br>Enhet:<br>URL:<br>Na<br>Plasseri<br>Br             | Wind<br>Wind<br>Anne<br>smb:/ | dows pr<br>en enhe<br>//prt-ve<br>Elev dire          | vansert<br>inter via<br>t<br>t-01.elev<br>ekteprint<br>sk PostS<br>erte skrive<br>n bruke a | spoolss<br>v.prod.tro<br>cript-skri<br>erprogramv<br>ille funksjor | ndelagfylke.n<br>ver<br>varen er ikke fra<br>hene til skrivere | Q Søk<br>Søk<br>o/SafeQUtskrift_l | Clev_PS                                                                                                    |

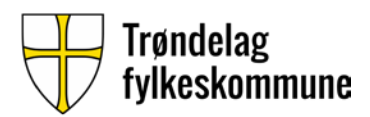

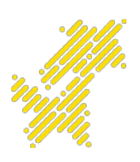

5. Trykk «OK» på neste vindu.

|      | Konfigurerer «Elev direkteprint»                                                                    |  |  |  |  |
|------|----------------------------------------------------------------------------------------------------|--|--|--|--|
| _    | Forsikre deg om at valgene for skriveren vises riktig her, slik at du<br>kan dra full nytte av dem. |  |  |  |  |
| Dupl | ex Printing Unit                                                                                    |  |  |  |  |
|      |                                                                                                    |  |  |  |  |
|      |                                                                                                    |  |  |  |  |
|      |                                                                                                    |  |  |  |  |
|      |                                                                                                    |  |  |  |  |
|      |                                                                                                    |  |  |  |  |
|      | Avbryt OK                                                                                           |  |  |  |  |

6. Printerkø er nå lagt til i macOS.

|                                                        | Skrivere og skan                             | nere                                                       | Q Søk              |
|--------------------------------------------------------|----------------------------------------------|------------------------------------------------------------|--------------------|
| Skrivere<br>Elev direkteprint<br>• Inaktiv, Sist brukt |                                              | Elev direkteprint<br>Åpne utskriftsl<br>Valg og forbruksma | kø<br>ateriell     |
|                                                        | Plassering:<br>Type:<br>Status:              | Generisk PostScript-skri<br>Inaktiv                        | ver                |
| + -                                                    | Del denne skrive                             | ren på nettverket                                          | Deling-valgpanelet |
|                                                        | Standardskriver:<br>Standard papirstørrelse: | Sist brukte                                                | •                  |

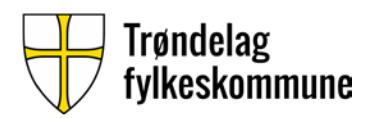

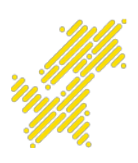

 Åpne Word eller annen tekstbehandling på elevmaskinen. Trykk CMD+P for å skrive ut.
 Trykk på «skrivut»

| Trykk på «skriv ut».                          |                        | Skriv ut                      |
|-----------------------------------------------|------------------------|-------------------------------|
|                                               | Skriver:               | Elev direkteprint             |
|                                               | Forhåndsinnstillinger: | Standardinnstillinger         |
|                                               |                        | Eksemplarer og sider          |
|                                               |                        | Eksemplarer:                  |
|                                               |                        | Kollatert                     |
|                                               |                        | Sider:                        |
|                                               |                        | O Alle                        |
|                                               |                        | Gjeldende side                |
|                                               |                        |                               |
| Skriv inn navn og passord for skriveren «Elev |                        | til: 1                        |
| direkteprint».                                |                        | Sideområde                    |
|                                               |                        |                               |
| Navn: doldu040164                             |                        | Skriv inn sidetall og/eller - |
| doldd040104                                   |                        | komma (f.eks. 2, 5-8)         |
| Passord:                                      | 1 av 1                 |                               |
| 🗹 Arkiver dette passordet på nøkkelringen     | urtigvisning           |                               |
| Avbryt                                        |                        | Avbryt Skriv ut               |

 Tast inn KUN elevens brukernavn og passord. Velg å arkivere dette på nøkkelring, og trykk «OK». Utskriften skal nå gå til skriverkøen.